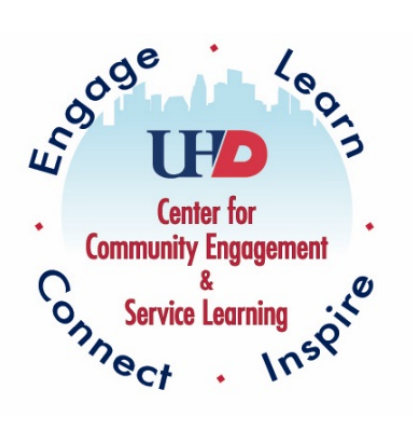

# UHD Service Learning

## Tracking Hours Through CampusGroups<sup>™</sup>

 $\sim$  Student  $\sim$ 

### Step 1: Access Account in CampusGroups

#### Google: UHD CampusGroups.

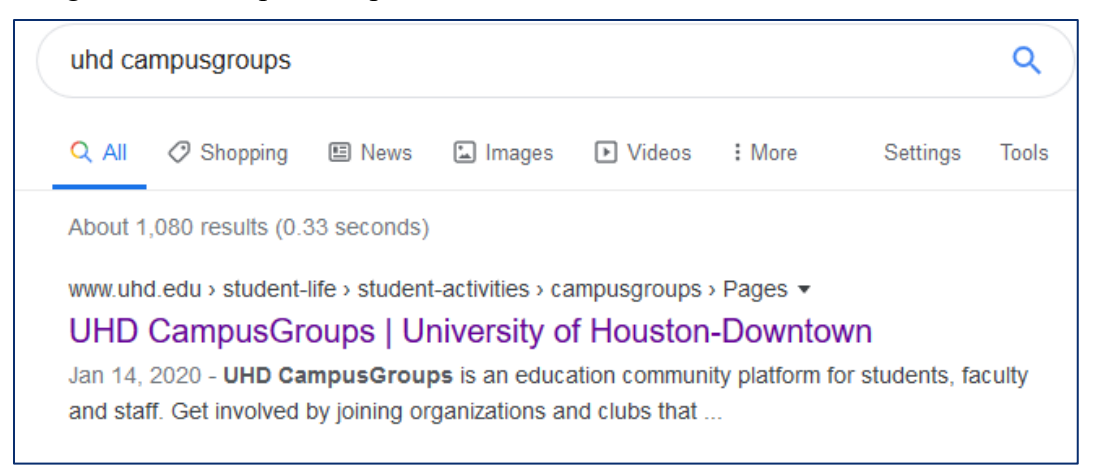

### Click on "Log in to CampusGroups".

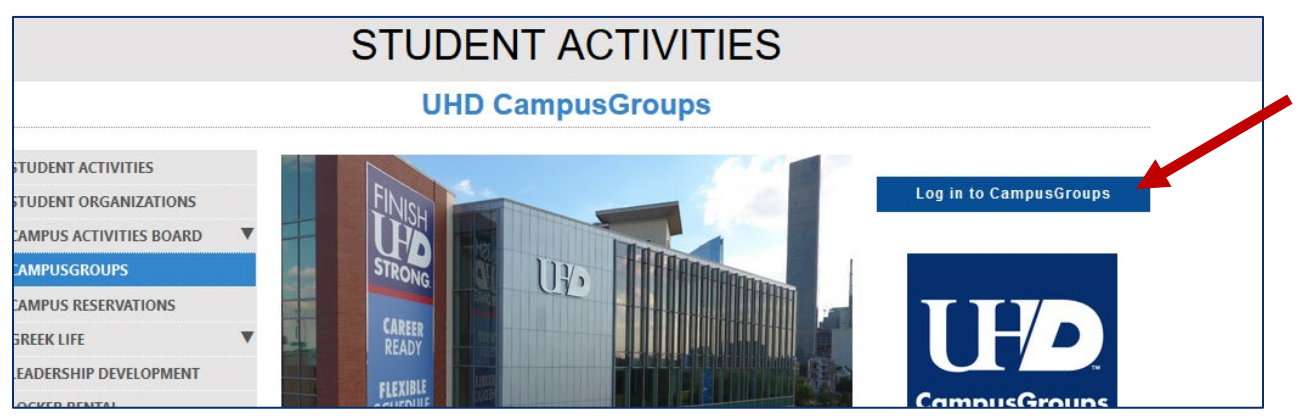

#### Click on "Sign In".

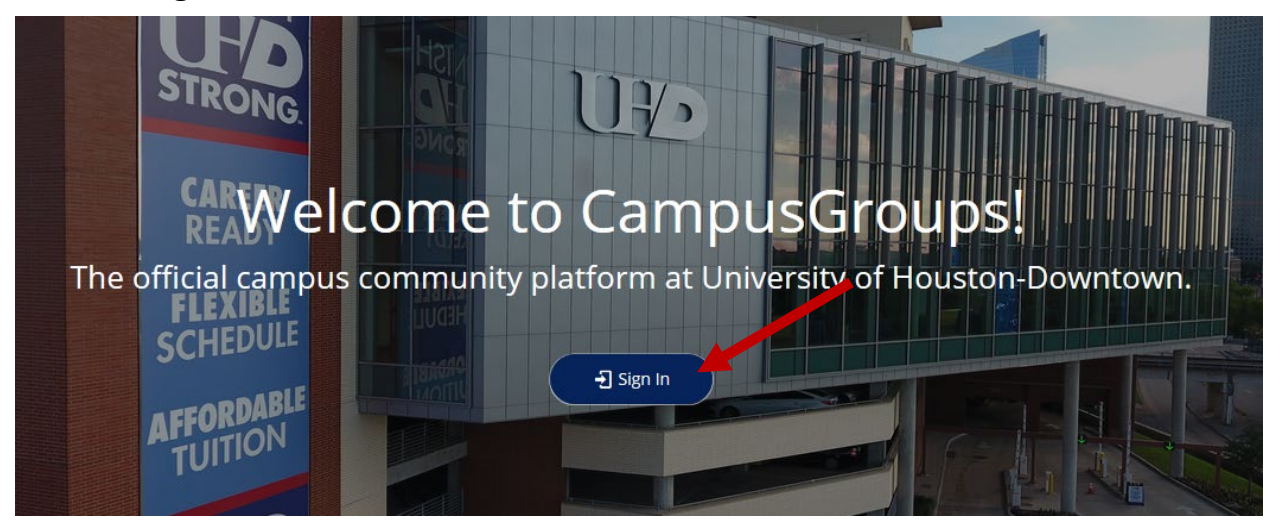

Use your UHD credentials to log in.

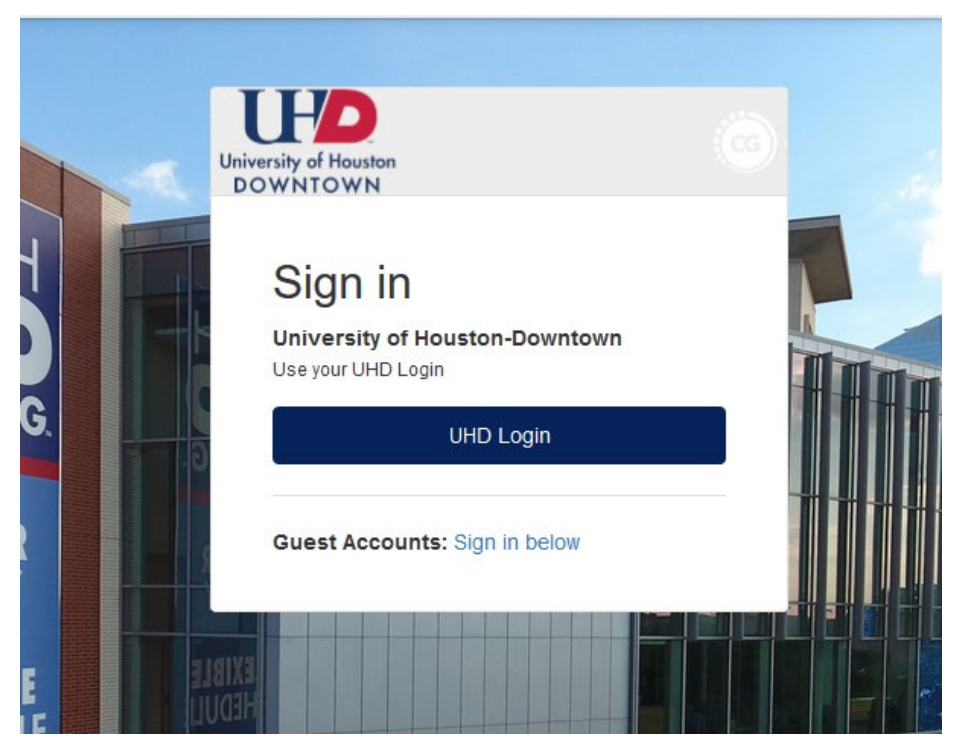

Step 2: Expand the dark gray menu bar on the right-hand side of the screen by hovering over it with your mouse.

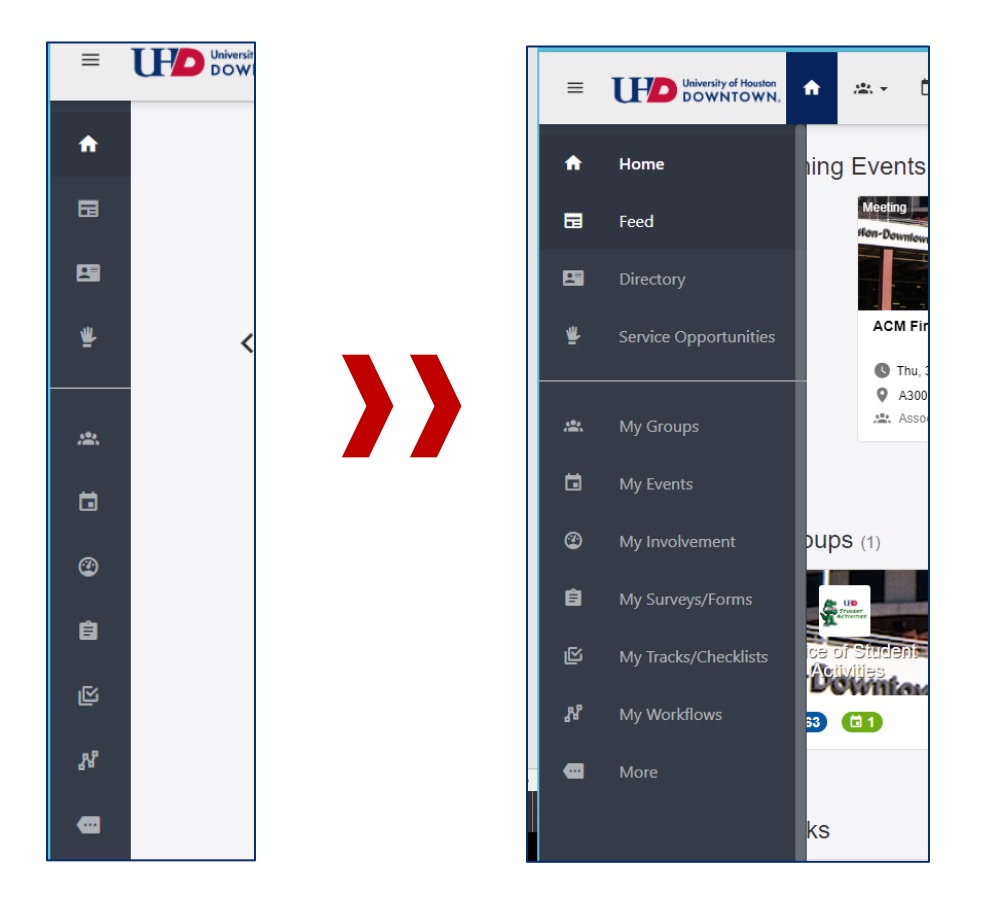

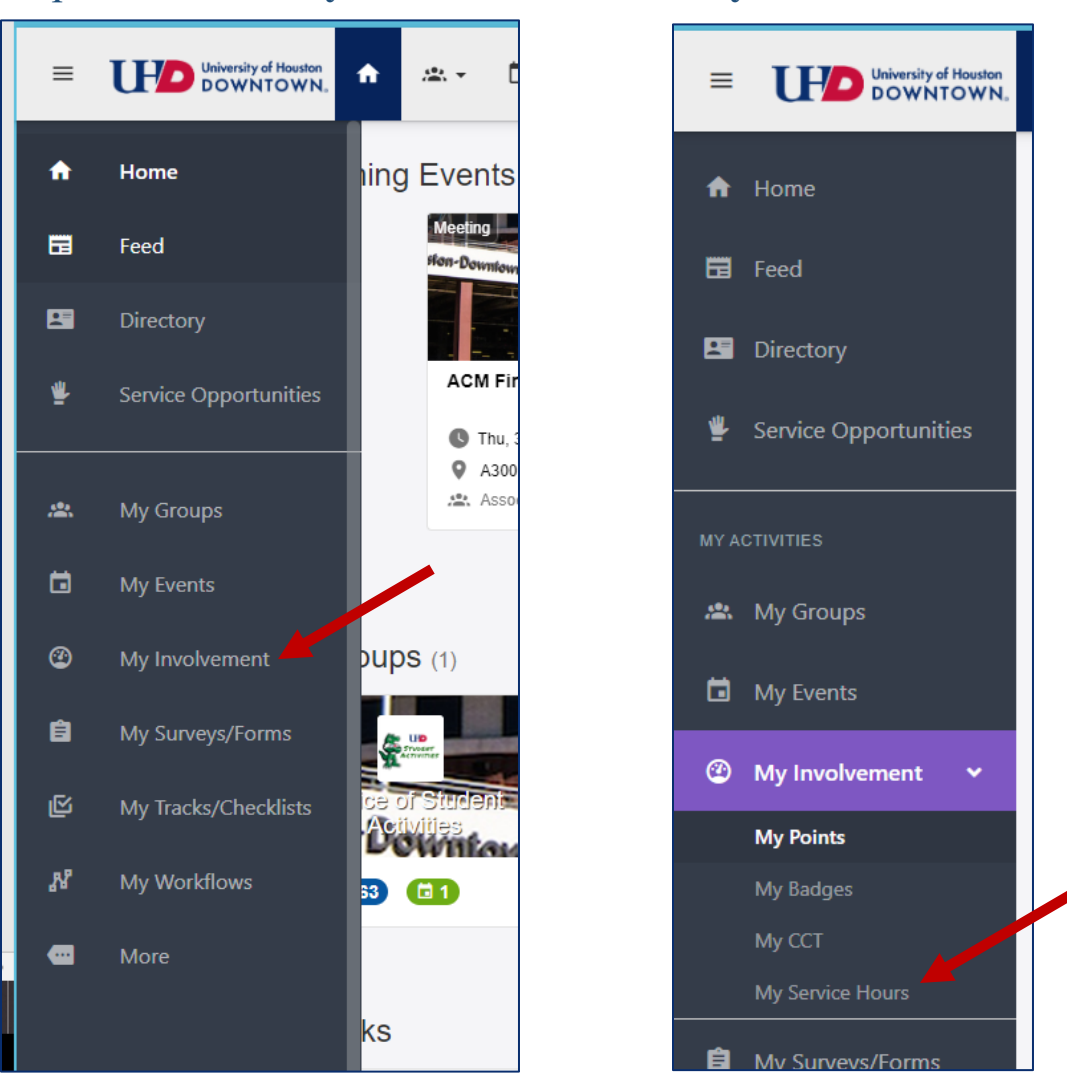

## Step 3: Click on My Involvement, then My Service Hours.

### Step 4: Click on Add Service Hours.

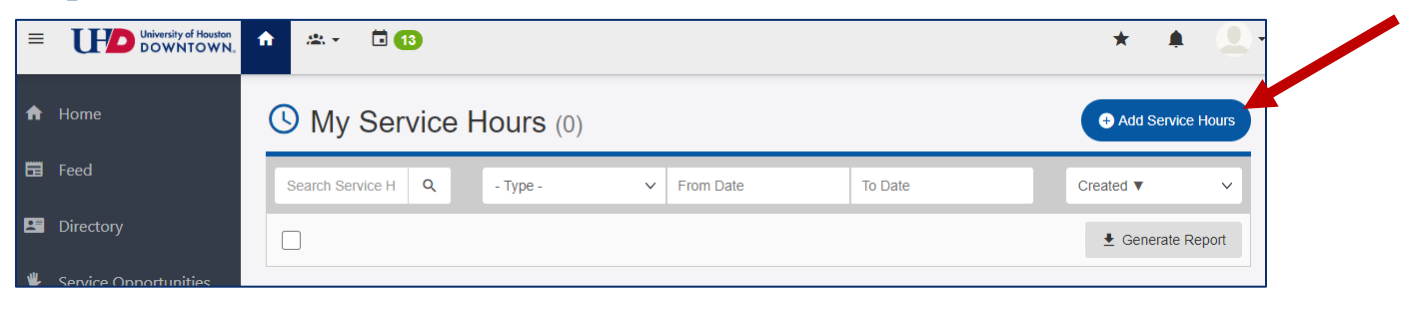

### Step 5: Change *Type* from **Experience** to **Event**.

IMPORTANT NOTE: Each service learning course is listed as an Event in CampusGroups. You have been added as an attendee to the service learning course in which you are enrolled.

\*If you believe you have been added to the incorrect course or need to be added to a course, please contact the Assistant Director of CCESL, Caroline Smith, at <u>smithca@uhd.edu</u>.

| Service Hours |              | ×          |
|---------------|--------------|------------|
| Туре          | Event ~      |            |
| Event         | ~            |            |
| * Hours       |              |            |
|               | Numbers only |            |
| * Date        | 29 Jan 20    |            |
| Files         |              |            |
|               |              | Close Save |

Step 5: Choose your service learning course from the dropdown box under **Event**.

| Service Hours |                                                                                                    | × |  |
|---------------|----------------------------------------------------------------------------------------------------|---|--|
| Туре          | Event v                                                                                                    |   |  |
| Event         | ~ <b>~</b>                                                                                                    |   |  |
| * Hours       | PED 3314_20317_Children's Literature Spanish - 2020-01-13 00:00:00       NURS 4595_27529_Prof Practice Capstone - 2020-01-13 00:00:00       PED 3301_26901_Intro to Special Populations - 2020-01-13 00:00:00       PED 3301_26902_Intro to Special Populations - 2020-01-13 00:00:00       PED 3301_26903_Intro to Special Populations - 2020-01-13 00:00:00       PED 3301_26903_Intro to Special Populations - 2020-01-13 00:00:00 | • |  |
| * Date        | POLS 23/25-27035_Federal Government - 2020-01-13 00:00:00<br>ACC 4301_25416_Indiv Income Taxation - 2020-01-13 00:00:00                                                                                                    |   |  |
| l             | BIOL 1101_25581_Gen Biol Lab I - 2020-01-13 00:00:00<br>BIOL 1102_25588_Gen Biol Lab II - 2020-01-13 00:00:00<br>BIOL 1310_29135_Human Biology Lecture - 2020-01-13 00:00:00<br>CHEM 2102_25664_Organic Chemistry Lab II - 2020-01-13 00:00:00                                                                                                    |   |  |
| Files         | CS 5310_25989_Data Mining - 2020-01-13 00:00:00<br>POLS 6310_29757_Leadership in Nonprofit Orgs - 2020-01-13 00:00:00<br>CHEM 2102_25666_Organic Chemistry Lab II - 2020-01-13 00:00:00<br>PFAD 3317_27261_Lang Ats Instr for the Billing & ESL Class - 2020-01-13 00:00:00                                                                                                    |   |  |
|               | SOCW 2361_27345_Intro to Social Work & Soc Welfare - 2020-01-13 00:00:00<br>SOCW 2361_27345_Intro to Social Work & Soc Welfare - 2020-01-13 00:00:00<br>SOCW 2361_27346_Intro to Social Work & Soc Welfare - 2020-01-13 00:00:00<br>Coffee with Veteran Services - 2020-01-13 00:00:00                                                                                                    |   |  |
|               | SOCW 2361_27347_Intro to Social Work & Soc Welfare - 2020-01-13 00:00:00<br>Graffiti Wall - 2020-01-13 00:00:00                                                                                                    | + |  |
| · ·           | Cult Coast Blood Dave 2020 01 13 00:00:00                                                                                                    |   |  |

**IMPORTANT NOTE:** Be careful to choose the correct Event aka service learning course to receive proper credit.

Step 6: Provide the remaining necessary information and upload any files, if needed.

| Service Hours |                                                              | ×    |
|---------------|--------------------------------------------------------------|------|
| Туре          | Event ~                                                      |      |
| Event         | ACC 4301_25416 andiv Income Taxation - 2020-01-13 00:00:00 V |      |
| * Hours       | .5                                                           | r    |
| * Date        | Numbers only   03 Feb 20   Format: dd MMM yy                 |      |
| Files         | 1 Upload                                                     |      |
|               | Close                                                        | Save |

## Step 7: Click Save.

| Service Hours |                                                            |       | ×    |  |
|---------------|------------------------------------------------------------|-------|------|--|
| Туре          | Event                                                      | ~     |      |  |
| Event         | ACC 4301_25416_Indiv Income Taxation - 2020-01-13 00:00:00 | ~     |      |  |
| * Hours       | .5                                                         |       | re   |  |
|               | Numbers only                                               |       | - 1  |  |
| Date          | Format: dd MMM yy                                          |       |      |  |
| Files         | ± Upload                                                   |       |      |  |
|               |                                                            | _     |      |  |
|               |                                                            | Close | Save |  |

IMPORTANT NOTE: Service hours will be sent to the event coordinator for verification, then added to your co-curricular transcript.